## Steg-för-steg beskrivning för dig som ska göra en tjänsteresa

# Biljett i reseappen

| 43 <del>4</del>                      |                                                 | 16.22                                        |                                                         |                   |
|--------------------------------------|-------------------------------------------------|----------------------------------------------|---------------------------------------------------------|-------------------|
|                                      | м                                               | ina deta                                     | iljer                                                   |                   |
| Regist<br>ta del<br>nyttja<br>vår he | rera ditt<br>av vår ta<br>alla app<br>emsida fo | mobilnu<br>ippa-bor<br>ens funk<br>ör mer ir | ummer för<br>t-garanti si<br>tioner! (Be<br>iformation) | att<br>amt<br>sök |
| 🛛 Тгу                                | ck för at                                       | t skapa                                      | en profil                                               | ,                 |
| 🖸 E-p                                | 1                                               |                                              |                                                         |                   |
| 🖾 Bet                                | ,                                               |                                              |                                                         |                   |
| т                                    | ryck för                                        | att skaj                                     | pa en profi                                             | •                 |
| 6                                    | 8                                               | ്                                            | 15                                                      | 1                 |

## 1. Ladda ner reseappen

Hämta reseappen i *App Store* eller på *Google Play*. Sök på *Länstrafiken Kronoberg*. Välj betalmetod och registrera dig gärna. Ange en e-postadress om du vill ha kvitton på dina resor.

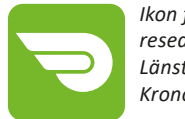

lkon för nya reseappen: Länstrafiken Kronoberg

| 14:50         |                    | al ·  |
|---------------|--------------------|-------|
| <0            | 0                  |       |
|               | Pre 12 mars 10-8   | 2     |
| Hej!          |                    |       |
| Nu kan du     | använda            |       |
| företagsfal   | ktura som          |       |
| betainings    | metod vid köp av   | e     |
| biljetter för | r dina tjänstereso | er i  |
| reseappen     | L                  |       |
| Registrera    | betalningsmetod    | sen i |
| appen und     | ler "Mina detaljer | 1     |
| Betalmede     | el/Mina betalmede  | el"   |
| genom att     | ange följande:     |       |
| Användarn     | Name:              |       |
| namn.nan      | nn@epost.se        |       |
| Engångska     | od: 667988         |       |
| Tack för at   | t du reser hållbar | ti    |
| allowing &    | änstrafiken        |       |

2. Betalmetod

från Allpay att du kan

i sju dagar.

Gå in i reseappen

Du har blivit upplagd som

användare. Du får ett SMS

använda företagsfaktura.

Här finns användarnamn

och en engångskod. Gäller

Mina detaljer/Betalmedel/

Mina betalmedel och ange

gångskod som finns i SMS.

användarnamn och en-

Görs endast en gång.

| al 3 Ф       |             | ivel plai | nner     | 35. |  |
|--------------|-------------|-----------|----------|-----|--|
| • Jag vi     | ll resa fri | in        |          |     |  |
| ● Jag vi     | ll resa til |           |          |     |  |
| Senaste      | sökning(a   | ir)       |          |     |  |
| Ring<br>Vāxj | ,           |           |          |     |  |
| Vāxj<br>Ring | jō          | •         |          |     |  |
| Vāxj<br>Berj | ,           |           |          |     |  |
| Berj<br>Vāxj | •           |           |          |     |  |
| 6            | 8           | ŝ         | ۳C       | 1   |  |
| Biljetter    | Кар         | Säk       | Hållplat | Mer |  |

### 3. Sök resa

Hitta din resa med reseplaneraren. Skriv in varifrån och vart du vill resa.

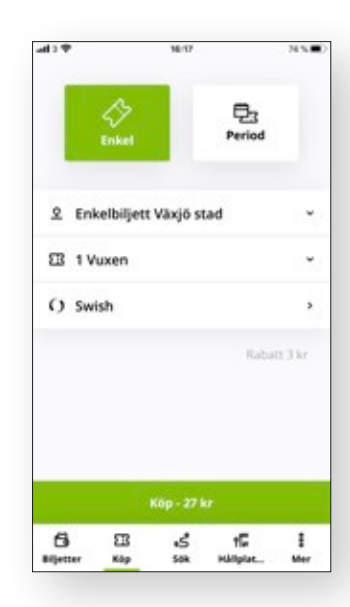

## 4. Välj och köp biljett

Välj biljettyp (enkel- eller periodbiljett) och vuxen. Tryck på köpknappen.

OBS! Kontrollera att AllPay är valt som betalmetod.

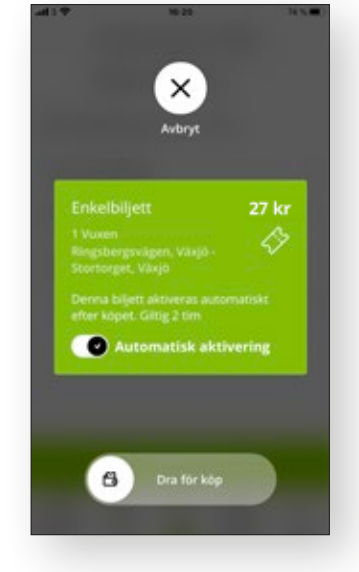

### 6. Aktivera

Bestäm när du vill resa: *direkt* eller vid ett *senare* tillfälle. Biljetten måste vara aktiverad innan du går ombord på bussen eller tåget.

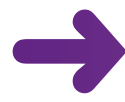

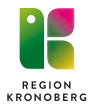

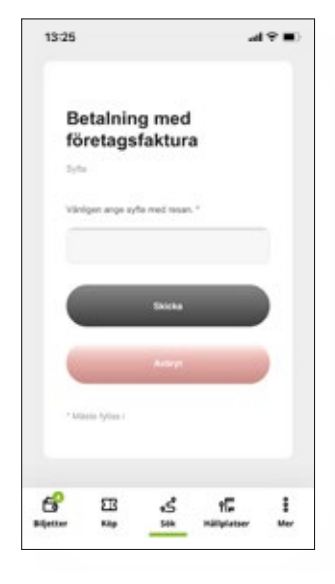

## 6. Ange syfte

Innan allt är klart behöver du ange syfte med resan.

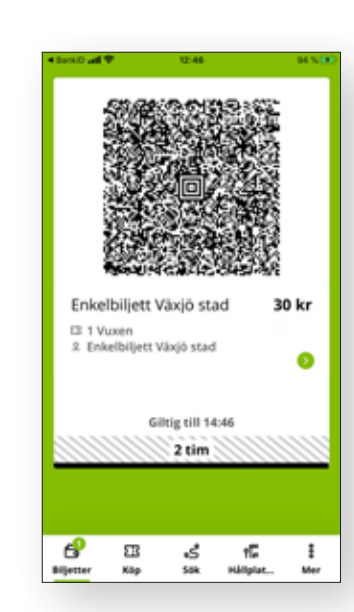

## **7.** Res

Ombord på bussen blippar du själv din biljett. På tåget blippar tågvärden din biljett.

Den svarta linjen räknar ner biljettens giltighet.

Glöm inte ändra tillbaka till annan betalmetod när du ska betala resan själv.

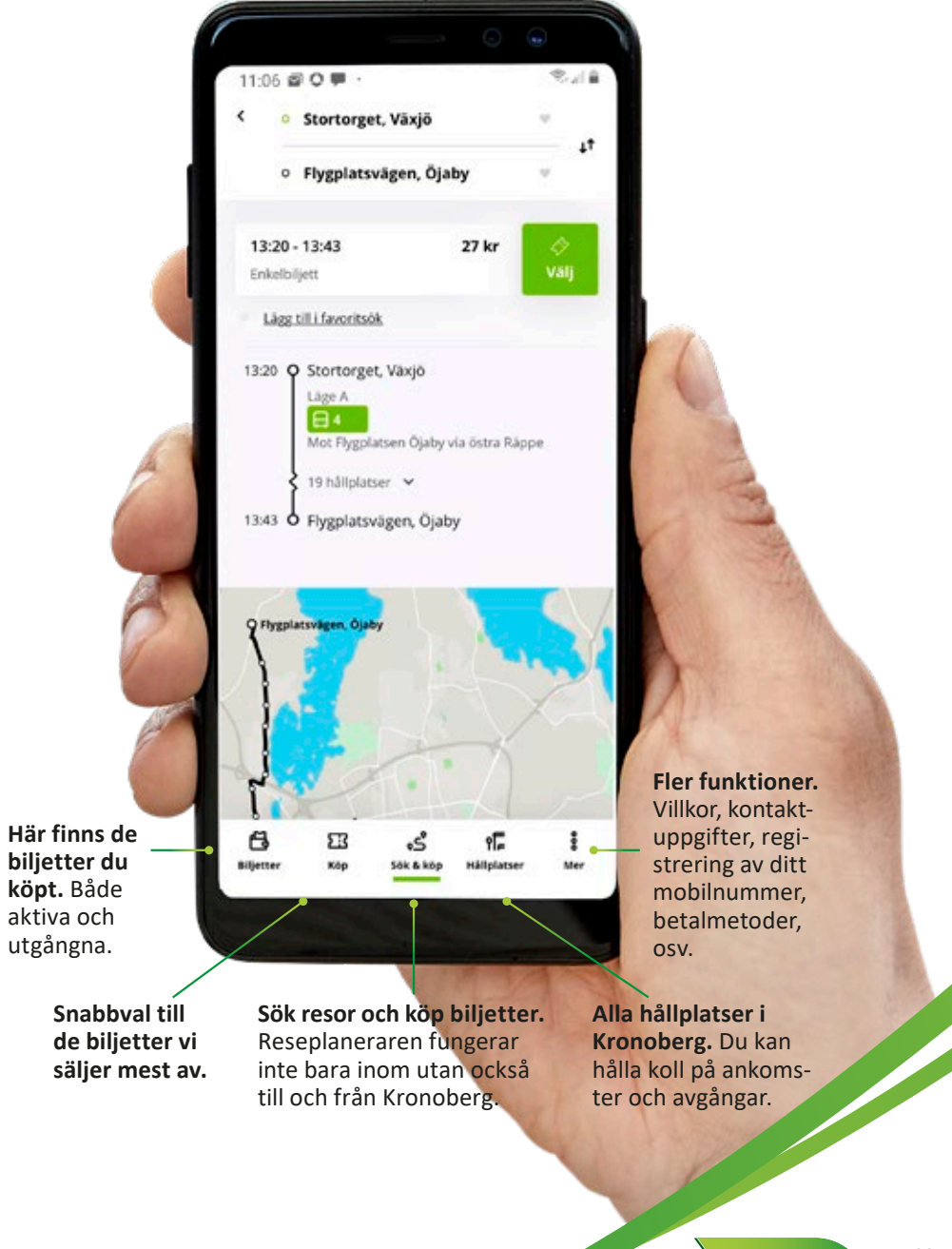

Länstrafiken Kronoberg